# ІНСТРУКЦІЯ З ЕЛЕКТРОННОЇ РЕЄСТРАЦІЇ НА ПЕРШИЙ ТА ДРУГИЙ СТУПЕНІ ВИЩОЇ ОСВІТИ.

eprihlas )

## ЯК ПОДАТИ ЗАЯВКУ?

Ви можете заповнити електронну заявку одним із таких способів:

А) Якщо ви не є студентом чи студенткою, заповніть заявку через портал електронних заявок <u>ePrihlas</u>.

В) Якщо ви **вже навчаєтеся** в Університеті Коменського, ви можете подати заявку через AIS2 – у розділі «Студент» (у додатку VSPK060 Заявки абітурієнтів).

### ЯК ПОДАТИ ЗАЯВКУ ЧЕРЕЗ ПОРТАЛ EPRIHLAS EPRIHLAS

Електронну заявку можна оформити на порталі ePrihlas у три прості кроки:

- 1. Знайдіть і оберіть навчальну програму.
- 2. Заповніть заявку.
- Підтвердьте заявку та сплатіть реєстраційний збір (за потреби — роздрукуйте й надішліть заявку).

### КРОК 1: ПОШУК І ВИБІР НАВЧАЛЬНОЇ ПРОГРАМИ

- 1. Зайдіть на сторінку за посиланням: <u>https://e-prihlaska.uniba.sk/</u>
- Оберіть ступінь навчання та введіть ключове слово, яке відповідає вашим інтересам, захопленням чи майбутнім планам. Натисніть кнопку, <u>HĽADAŤ</u> щоб швидко знайти програму, яка вас цікавить.
- 3. Щоб звузити результати пошуку, скористайтеся фільтрами Filter
- Якщо знайшли навчальну програму, на яку хочете подати заявку, додайте її до
  Do aktovky. У папці можете зберігати програми, які вас зацікавили.

|                                                | -eprihlas 🔊                                                                                                    | Registrácia Prihlásenie |
|------------------------------------------------|----------------------------------------------------------------------------------------------------|-------------------------|
|                                                | e-Prihláška a sprievodca štúdiom na VŠ                                                                                                    | Slovenský 🕶             |
| Pomocník (2)                                   |                                                                                                    | Q Vyhladávanie          |
| 1 Informácie (1)                               |                                                                                                    | 🔂 Moja aktovka (0)      |
| Filter                                         |                                                                                                    | Moje prihlášky (0)      |
| Termín<br>28.02.2025 (1)                       | L/P/D/LIL stupeň štúdia                                                                                                    | -                       |
| <b>Fakulta</b><br>Filozofická fakulta (1)      | dejiny umenia                                                                                                    |                         |
| <b>Typ štúdia</b><br>jednoodborové štúdium (1) | HĽADAŤ                                                                                                    |                         |
| <b>Druh štúdia</b><br>bakalársky (1)           | Počet zobrazených výsledkov: 1 z 1                                                                                                    | _                       |
| <b>Forma štúdia</b><br>denná (1)               | Názov štud. programu/fakulta: 📥 Do aktovky                                                                                                    |                         |
| <b>Jazyk výučby</b><br>slovenský (1)           | FiF - Filozofická fakulta, 2025/2026<br>V odbore: vedy o umení a kultúre<br>Typ/druh/stupeň/forma štúdia: jednoodborové štúdium, bakalársky, I. stupeň,<br>denná forma<br>Dĺžka štúdia: 3 roky<br>Jazyky výučby: slovenský<br>Termín podania prihlášky: 15.12.2024 - 28.02.2025 (Prijímacie konanie na |                         |

5. Щоб зберегти вміст папки, зареєструйтесь (або увійдіть у систему, якщо вже маєте обліковий запис).

| -eprihlas 🔊                                                                                                    | Registrácia Prihlásenie                                                                                                    |
|----------------------------------------------------------------------------------------------------|----------------------------------------------------------------------------------------------------|
| Zaregistrujte sa                                                                                                    |                                                                                                    |
| <b>a budeme si pamätať Váš výber</b><br>Ak už máte svoje konto, môžete sa <u>prihlásiť tu.</u><br>k ste študent alebo ste boli študentom v aktuálnom akademickom<br>roku, neregistrujte sa. Použite voľbu <u>Zabudol som heslo</u> | Якщо у вас виникли проблеми<br>з входом, зв'яжіться з<br>гарячою лінією CePIT UK за<br>номером телефону +42129010                  |
| Email *                                                                                                    | 4444 з 8:00 до 20:00, а у<br>вихідні та святкові дні з 9:00<br>до 12:00.                                                           |
| Priezvisko *                                                                                                    |                                                                                                    |
| <b>Heslo</b> * aspoň 8 znakov, malé a veľké písmeno a<br>číslo, bez medzery                                                                                                    | Якщо ви зареєстровані, але забули пароль,<br>натисніть на «Zabudol som heslo», у полі                                              |
| Zopakujte heslo * aspoň 8 znakov, malé a veľké                                                                                                    | «Етан» вкажіть адресу електронної пошти, як<br>ви вказали при реєстрації.                                                          |
| pismeno a číslo, bez medzery        Nie som robot      Image: CAPTCHA        Odrana súlronia - Zniunde polimetky                                                                                                    | Якщо ви студент або були студентом у цьому<br>академічному році, не реєструйтесь знову.<br>Використайте опцію «Zabudol som heslo». |
| /* povinné údaje                                                                                                    |                                                                                                    |
| Registrovať                                                                                                    |                                                                                                    |

Після заповнення форми «Зареєструватися» ви отримаєте повідомлення, що на вашу електронну пошту надіслано активаційний лист.

|      |                                                         | Oznámenie                                                                                                    | ×                                                        |      |
|------|---------------------------------------------------------|----------------------------------------------------------------------------------------------------|----------------------------------------------------------|------|
|      |                                                         | Na dokončenie registrácie vám bol na zadanú emailovú adresu odoslaný email.                                                 |                                                          |      |
|      |                                                         | Zatvo                                                                                                    | riť                                                      |      |
| Післ | я цього вам надійд                                      | е активаційний лист.                                                                                                    |                                                          |      |
|      | Aktivácia používateľského                               | konta/User account activation $\mathcal{D}$ [nbox x]                                                                        | e                                                        | Ľ    |
|      | noreply@uniba.sk<br>to me ▼                             |                                                                                                    | 1:56 PM (8 minutes ago) 🔥 🙂 🥎                            | ÷    |
|      | Dostali sme Vašu požiadavku na registráciu aktivujete:  | do portálu elektronickej prihlášky Akademického informačného systému AiS2 - ePrihlas. Vaše používateľské konto bolo úspe    | šne vytvorené. Navštívením nasledujúcej adresy si        | ho   |
|      | https://e-prihlaska.uniba.sk/ais/eprihlas/#!/ak         | tivacia?hash=f2b12214d9e02c7077f273e6ef82e0cc166a3b2c066a43a8ad45a90b9d0ec439                                               |                                                          |      |
|      | Nežiadali ste o registráciu? Môžete tento e n           | nail ignorovať.                                                                                                    |                                                          |      |
|      | Ďakujeme, že používate AiS2.                            |                                                                                                    |                                                          |      |
|      | We have received your request for registration address: | on at the electronic application portal of the Academic Information System AiS2 – ePrihlas. Your user account has been succ | sessfully created. You can activate it now at the follow | wing |
|      | https://e-prihlaska.uniba.sk/ais/eprihlas/#l/ak         | tivacia?hash=f2b12214d9e02c7077f273e6ef82e0cc166a3b2c066a43a8ad45a90b9d0ec439                                               |                                                          |      |
|      | Have you not requested for a registration? Y            | ou can ignore this email.                                                                                                   |                                                          |      |
|      | Thank you for using AIS2.                               |                                                                                                    |                                                          |      |

Перейдіть за посиланням з активаційного листа, щоб повернутися на портал ePrihlas. Там натисніть кнопку «Активувати», щоб завершити реєстрацію. Посилання з листа дійсне лише 24 години і може бути використане один раз.

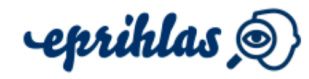

# Aktivujte si používateľské konto

**a vaša registrácia bude dokončená.** Následne sa budete môcť prihlásiť a začať si vytvárať prihlášky na vysokoškolské štúdium.

Aktivovať

### КРОК 2: ЗАПОВНЕННЯ ЗАЯВИ

- 6. Якщо ви вже знайшли те, що шукали, натисніть на кнопку Moja aktovka (1) і Vová prihláška Якщо факультет це дозволяє, ви можете вказати кілька навчальних програм в одній заяві. У такому разі знайдіть інші програми та додайте їх до папки, а потім приступайте до заповнення заяви.
- Натисніть кнопку, щоб перейти до заповнення заяви.
  Обов'язкові дані будуть позначені зірочкою (\*).

| 1                    |   |
|----------------------|---|
| and a second         | - |
| San States           | 0 |
| 8538558 <sup>6</sup> |   |

🗹 Vyplniť

Якщо ви бажаєте подати заявку на кілька навчальних програм на одному факультеті (і факультет це дозволяє), достатньо подати одну заявку. Спочатку створіть заявку, а потім додайте до неї інші програми.

У перших 4 розділах необхідно вказати персональні дані та адресу, на яку буде надіслано запрошення на вступні іспити або на навчання. У 5 розділі "Korešpondenčná adresa v SR" заповнюйте інформацію лише у разі, якщо ви проживаєте на території Словаччини. Якщо ви не перебуваєте в Словаччині, запрошення буде надіслано на постійну адресу, вказану в четвертому розділі.

| Meno *                                                                                                    | ?      |
|----------------------------------------------------------------------------------------------------|--------|
| Meno                                                                                                    |        |
| Priezvisko *                                                                                                 | ?      |
| Priezvisko                                                                                                   |        |
| Pôvodné priezvisko                                                                                           | ?      |
| Pôvodné priezvisko                                                                                           |        |
| Tituly pred menom                                                                                            | ?      |
|                                                                                                    | ~      |
| Tituly za menom                                                                                              | ?      |
|                                                                                                    | ~      |
| Štátna príslušnosť *                                                                                         | ?      |
| Slovenská republika                                                                                          | •      |
| Komunikačný email *                                                                                          |        |
| Zadajte svoju emailovú adresu. Upozorňujeme, že zmenou emailu sa zme<br>váš prihlasovací údaj. Povinný údaj. | ení aj |
|                                                                                                    |        |
| Telefón                                                                                                    | ?      |
|                                                                                                    |        |
|                                                                                                    | 2      |

| 6/10 - Absolvované štúdium 🖌 🖌                                                                                                    |                                                                                                    |
|----------------------------------------------------------------------------------------------------|----------------------------------------------------------------------------------------------------|
| Druh strednej školy ?                                                                                                    |                                                                                                    |
| Iná, zahraničná škola 🗸                                                                                                    |                                                                                                    |
| Úroveň dosiahnutého vzdelania na SŠ *                                                                                                    |                                                                                                    |
| Vyberte z ponuky úroveň svojho dosiahnutého vzdelania na strednej škole.<br>Povinný údaj. Možné hodnoty sú nasledovné:<br>J: úplné stredné všeobecné vzdelanie na gymnáziách<br>K: úplné stredné odborné vzdelanie dosiahnuté absolvovaním vzdelávacích<br>programov ukončených maturitou, pri ktorých žiaci získajú aj výučný list<br>L: úplné stredné odborné vzdelanie dosiahnuté absolvovaním vzdelávacích<br>programov ukončených maturitou pre absolventov učebných odborov<br>M: úplné stredné odborné vzdelanie dosiahnuté absolvovaním vzdelávacích<br>programov ukončených maturitou pre absolventov učebných odborov<br>M: úplné stredné odborné vzdelanie dosiahnuté absolvovaním vzdelávacích<br>programov ukončených maturitou s výnimkou programov uvedených v bode K<br>N: pomaturitné kvalifikačné štúdium a pomaturitné inovačné štúdium,<br>pomaturitné zdokonaľovacie<br>Q: vyššie odborné vzdelanie dosiahnuté absolvovaním vzdelávacích<br>programov vyšších odborných škôl, konzervatórií a tanečných konzervatórií;<br>pomaturitné štúdium špecializačné<br>X: vzdelanie ukončené na zahraničnej škole | У 6 розділі, якщо ви не закінчували<br>школу в Словаччині, оберіть опцію<br><b>"Zahraničná škola"</b> та вкажіть дату<br>завершення навчання.<br>У 7 розділі заповніть інформацію<br>лише у випадку, якщо ви вже<br>навчалися в університеті в<br>Словаччині або за кордоном. |
| X - vzdelanie ukončené na zahraničnej škole 🗸 🗸 🗸 🗸 🗸 🗸                                                                                                    | 7/10 - Navštevované vysoké školy                                                                                                    |
| Dátum maturity ?                                                                                                    | V prípade, že ste už študovali na nejakej vysokej škole na Slovensku alebo v<br>zahraničí, uveďte údaje o danom štúdiu pridaním príslušnej školy.                                                                                                    |
| Rok ukončenia * ?                                                                                                    | Pridať školu zo Slovenska<br>Pridať školu zo zahraničia                                                                                                    |
| 2023                                                                                                    |                                                                                                    |
| Stredná škola ?                                                                                                    | <b>(46)</b> 7/10 8 <b>&gt;&gt;</b>                                                                                                    |
| 999999999 - Zahraničná škola, Zahraničná obec - Oblasti inde nešpecifikované 🗶 🔹                                                                                                    |                                                                                                    |
| Kód študijného odboru<br>Zobrazovať len kódy zo zvolenej strednej školy                                                                                                    |                                                                                                    |
| 0 - študijný odbor na zahraničnej škole (len pre PK na VŠ)                                                                                                    |                                                                                                    |
| <b>€</b> /10 7₩                                                                                                    |                                                                                                    |

| 1 | 2 | 3 | 4 | 5 | 6 | 7 | 8 | 9 | 10 |
|---|---|---|---|---|---|---|---|---|----|
|---|---|---|---|---|---|---|---|---|----|

|          | Prevziať  | údaje   | z elektro | onickej žia | ickej knižky | ι (EduPa | ge)? |   |
|----------|-----------|---------|-----------|-------------|--------------|----------|------|---|
| Priemern | ý prospec | ch po i | ročníko   | ch          |              |          |      | ? |
| 1        | 2         |         | 3         | 3           | 4            |          | 5    |   |
| 6        |           |         |           |             |              |          |      |   |
| Predmet  |           | Roči    | ník       | ]           |              |          |      |   |
|          |           | I.      | П.        | III.        | IV.          | V.       | VI.  |   |
|          |           |         | Dri       | idať predr  | not          |          |      |   |

| У 8 розділі необхідно вказати середній бал    |
|-----------------------------------------------|
| за навчання. Якщо ви закінчуєте школу в       |
| Україні, зверніть увагу, що у Словаччині      |
| використовується 5-бальна система             |
| оцінювання, де 1 — це найвища оцінка.         |
| Якщо ваші оцінки ще не були офіційно          |
| переведені чи ваш атестат не було             |
| нострифіковано, ви можете скористатися        |
| рекомендаціями Міністерства освіти і науки    |
| <u>України</u> щодо перезарахування оцінок із |
| закордонних шкіл. Відповідна таблиця          |
| наведена нижче.                               |

| Ук         | раїна          | Словач                         | чина  |
|------------|----------------|--------------------------------|-------|
| Рівень     | Оцінка (Шкала) | Оцінка /                       | Шкала |
|            | 1              |                                |       |
|            | 2              | Пезадовільно<br>(Nedostatočne) | 5     |
| Початковий | 3              | (Househaldene)                 |       |
|            | 4              | 0                              |       |
|            | 5              | Задовільно<br>(Dostatočný)     | 4     |
| Середній   | 6              | (Destateony)                   |       |
|            | 7              | Define (Dehni)                 | 2     |
|            | 8              | дооре (Dobry)                  | 3     |
| Достатній  | 9              | Дуже добре                     | 2     |
|            | 10             | (Veľmi dobrý)                  | 2     |
|            | 11             |                                | 1     |
| Високий    | 12             | ыдмінно (урогну)               | 1     |

8. У 9 розділі позначте додатки, які ви будете надсилати разом з заявою. Після позначення додатку ви зможете додати його як файл. Максимальний розмір файлу — 5 МБ. Підтримуються файли у форматах ".gif, .jpg, .pdf, .txt, .asice". Додатки, позначені \*, є обов'язковими.

Також додатки можна завантажити пізніше, наприклад, підтвердження про оплату. Однак важливо завантажити всі необхідні документи до кінця офіційного терміну подачі заяви.

|                                    | 1 2                                                  | 2 3                                                   | 4 5                                                           | 6 7                                                         | 8 9                                                          | 10                                                   |                       |
|------------------------------------|------------------------------------------------------|-------------------------------------------------------|---------------------------------------------------------------|-------------------------------------------------------------|--------------------------------------------------------------|------------------------------------------------------|-----------------------|
| 9/10 - Pri                         | ilohy                                                |                                                       |                                                               |                                                             |                                                              |                                                      | *                     |
| Označ<br>je mož<br>Podpo<br>je mož | te prílohy,<br>né pridať p<br>rované sú<br>né zmazat | ktoré bude<br>prílohu ako<br>súbory vo<br>², prípadne | te zasielať s<br>súbor. Maxi<br>formáte ".gif<br>stiahnuť jej | oolu s prihla<br>nálna veľko<br>.jpg, .pdf,<br>obsah. Prílo | áškou. Po o<br>osť súboru j<br>.txt, .asice".<br>ohy označer | značení príl<br>e 5MB.<br>Uloženú pr<br>né * sú povi | lohy<br>ílohu<br>nné. |
|                                    | laturitné v                                          | ysvedčen                                              | ie                                                            |                                                             |                                                              |                                                      |                       |
| □ a<br>□ к                         | lympiáda<br>ópia dokla                               | adu o úhra                                            | ade poplatku                                                  | ı za prijíma                                                | acie konani                                                  | e                                                    |                       |
|                                    |                                                      |                                                       |                                                               |                                                             |                                                              |                                                      |                       |
| € 8                                |                                                      |                                                       | 9 / 1                                                         | 0                                                           |                                                              | Ċ                                                    | 10 🕨                  |

#### КРОК 3: ПІДТВЕРДЖЕННЯ ЗАЯВИ ТА ОПЛАТА КОШТІВ

9. У 10 розділі ви зможете перевірити всі свої дані і натискати тільки тоді, коли всі дані будуть заповнені і ви хочете завершити реєстрацію.

Підтверджуйте заяву

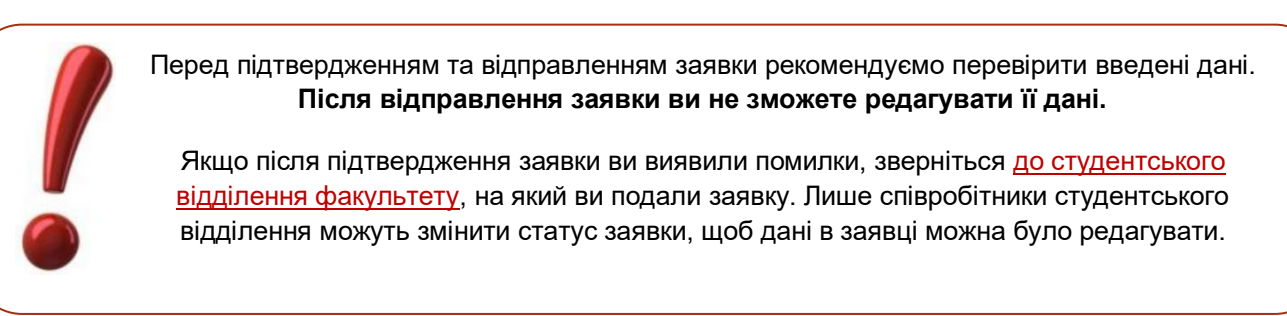

10. Підтвердіть згоду на обробку ваших персональних даних.

Potvrdenie Vyhlasujem, že všetky mnou uvedené údaje sú pravdivé a že som nezamlčal nijaké závažné skutočnosti. V súlade s Nariadením Európskeho parlamentu a Rady 2018/679 o ochrane fyzických osôb pri spracůvaní osobných údajov a o voľnom pohybe týchto údajov, ktorým sa zušuje smernica 95/46/ES (všeobecné nariadenie o chrane údajov, ďalej len "nariadenie GDPR") dávam súhlas, aby vysoká škola spracůvala moje osobné údaje na účely prijímacieho konania na dobu nevyhnutnú na spracovanie informácii o prijímacom konaní. Tento súhlas sa vzťahuje na tie osobné údaje uvedené v prihláške a v jej prilohách, ktoré je vysoká škola oprávnem žiadar poťal 58 odselus 52 zákona č. 131/2002 Z. z. o vysokých školách a o zmene a doplnení niektorých zákonov v znení neskorších predpisov súhlas môžem kedykoľvek dovlať na prislúšnej vysokéj škole alebo fakulti: Zároveň beriem na vedomie, že údaje môžu spracovať len poverené osoby, ktoré sú povinné dodržiavať ustanovania nariadenia GDPR a spracovať len poverené údaje validu zchivovať a vedomie, že dašle informácie o spracúvaní mojich osobných údajov a informácie o mojich právach pri spracůvaní mojich osobných údajov sú dostupné na webovem sídle školy.

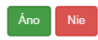

У правому меню ви зможете переглянути вашу щойно підтверджену заявку. Тільки так підтверджена заявка буде оброблена (статус заявки: <sup>Potvrdené</sup> (1)).

| platok neuhradený            |                                                            |
|------------------------------|------------------------------------------------------------|
|                              |                                                            |
| rmin podania prihlasi        | <b>xy: 15.12.2024 - 28.02.2025</b> (Zostávajúci počet dní: |
| i)                           |                                                            |
| DU - dejiny umenia, <b>F</b> | ïF, l. stupeň                                              |

Після підтвердження заявки натисніть на кнопку

11. Якщо ваш факультет вимагає, додайте підтвердження про оплату до заявки. Після здійснення оплати та обробки платіжної операції завантажте підтвердження транзакції.

Знову увійдіть до порталу ePrihlas, натисніть у правому меню на вашу підтверджену заявку і виберіть *Poplnit prihl*. У вкладці 9/10 "Додатки" знайдіть потрібний пункт і натисніть на нього, після чого додайте файл. Зміни будуть автоматично збережені, і студенське відділення факультету побачить, що заявка була доповнена. Так ви можете додавати інші додатки до заявки, наприклад, атестат про закінчення школи.

- 12. Якщо ваш факультет вимагає, роздрукуйте заповнену заявку, підпишіть її та надішліть до студентського відділення. Інформацію про те, чи факультет вимагає також роздруковану та підписану заявку, можна перевірити на сайті факультету або на zaziden.uniba.sk.
- ... ГОТОВО, ВИ ВИКОНАЛИ ВСІ КРОКИ... ВАША ЗАЯВКА УСПІШНО ПОДАНА І БУДЕ ОБРОБЛЕНА. СТУДЕНТСЬКИМ ВІДДІЛЕННЯМ.